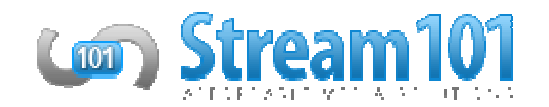

## Stream101 Encoder Setup

While Stream101 does not have a dedicated encoder that we produce, we are compatible with a multitude of other encoders, many of which are available for absolutely no charge!

These include: Altacast, BUTT (Broadcast Using This Tool), Shoutcast DSP, Telos, SamCast, and much more. If you have a question about if an encoder will work with our system, feel free to open up a ticket to the Sales or Support Department, and we'd be happy to assist!

## **Altacast Standalone Setup Instructions**

Download the freeware Altacast from this website: http://www.altacast.com

- 1. Before installing Altacast, be sure you have the 2010 C++ runtimes installed. These are available from Microsoft's website.
  - a. If you plan on streaming with mp3/AAC, you must download those codecs separately from here: MP3: <u>http://www.rarewares.org/mp3-lame-bundle.php</u> AAC: <u>http://www.rarewares.org/aac-encoders.php</u>
  - b. Once those codecs are downloaded, you will need to paste the lame\_enc.dll/libFAAC.dll file into the folder you installed Altacast into (usually C:\Program Files\Altacast)
- 2. You may now launch Altacast
- 3. After launching, choose Add Encoder the double click the row that is added to the bottom of the table to open the configuration window.
- 4. On the Configuration window, in the Basic Settings tab:
  - a. Tick "Use Bitrate", then enter your server's maximum bitrate in the bitrate field.
  - b. Change "Encoder Type" to either MP3 Lame or AAC.
  - c. Change "Server Type" to either Shoutcast or Icecast (depending on what you purchased).
  - d. Enter your server's address, port, and password into "Server IP", "Server Port" and "Encoder Password".
  - e. (Icecast Only) Fill in the Mountpoint with /live
  - f. (Shoutcast Only) Erase all the text in "Mountpoint" leaving the field blank.
  - g. On the Configuration window, in the YP tab customize "Stream Name" and the other fields to fit your server.
- 5. To set your song metadata, click the "Edit" button next to "Metadata". You can then update your server's Metadata by updating from a file. Choose the appropriate file here (ex. C:\Arrakis\metadata\RDS Text (all).txt)